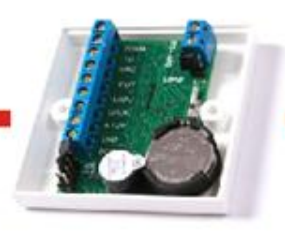

### План

- 1. Описание протокола.
- 2. Оборудование и режимы работы.
- 3. Короткие команды.
- 4. Пакетные команды.
- 5. Инструмент для изучения протокола, ПО Protocol\_Z397\_Guard.
- 6. Начало работы.
- 7. Основная работа.

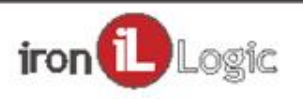

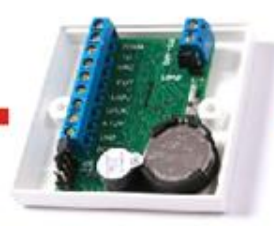

## Открытый протокол.

О нас Контакты Интернет-магазин Новости Iron Logic Вебинары и семинары Наши статьи Подписка на новости

Видеогалерея Прайс-лист Документация Разработчику Готовые решения Демо-Комплекты Драйверы & Программы & FirmWare

#### 4. КОМПАНИЯ

## 5. ПОДДЕРЖКА

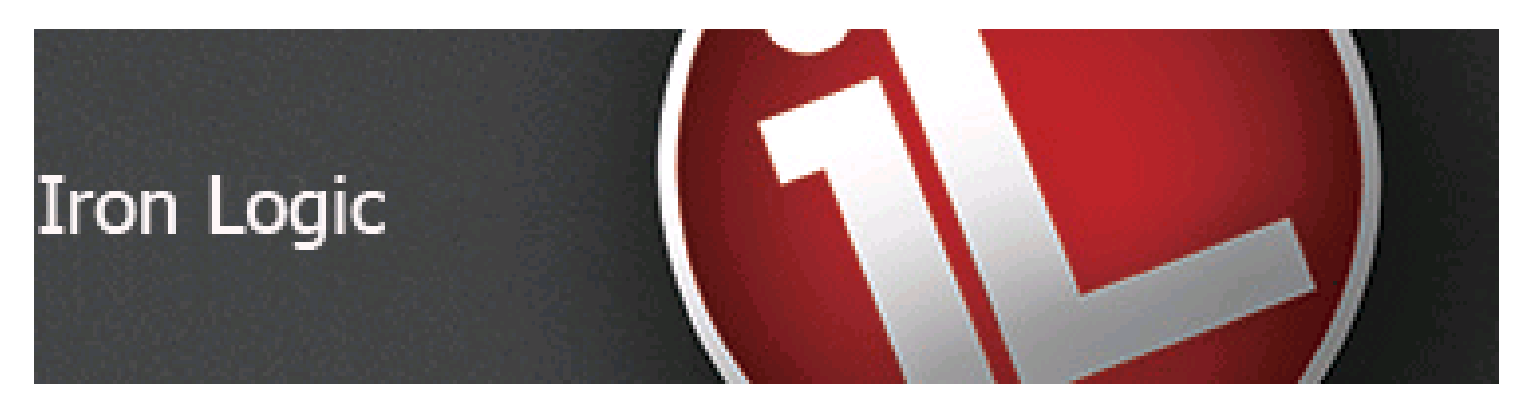

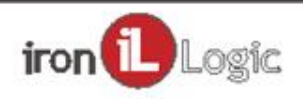

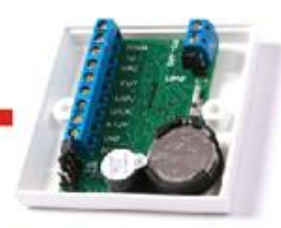

## Открытый протокол.

# ← с posix.con.ru/wiki/Заплавная\_страница

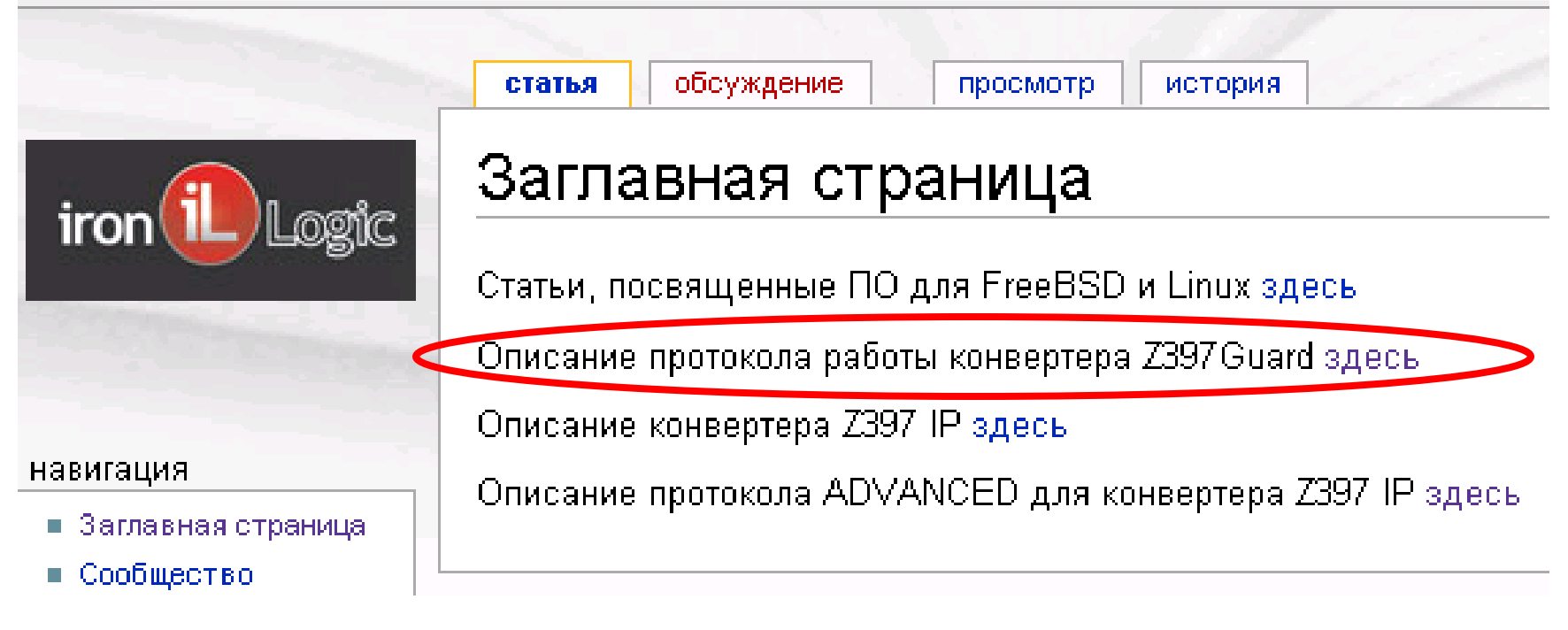

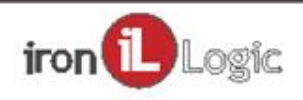

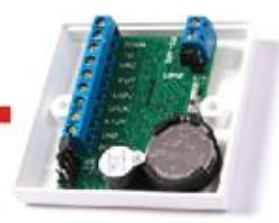

## Открытый протокол.

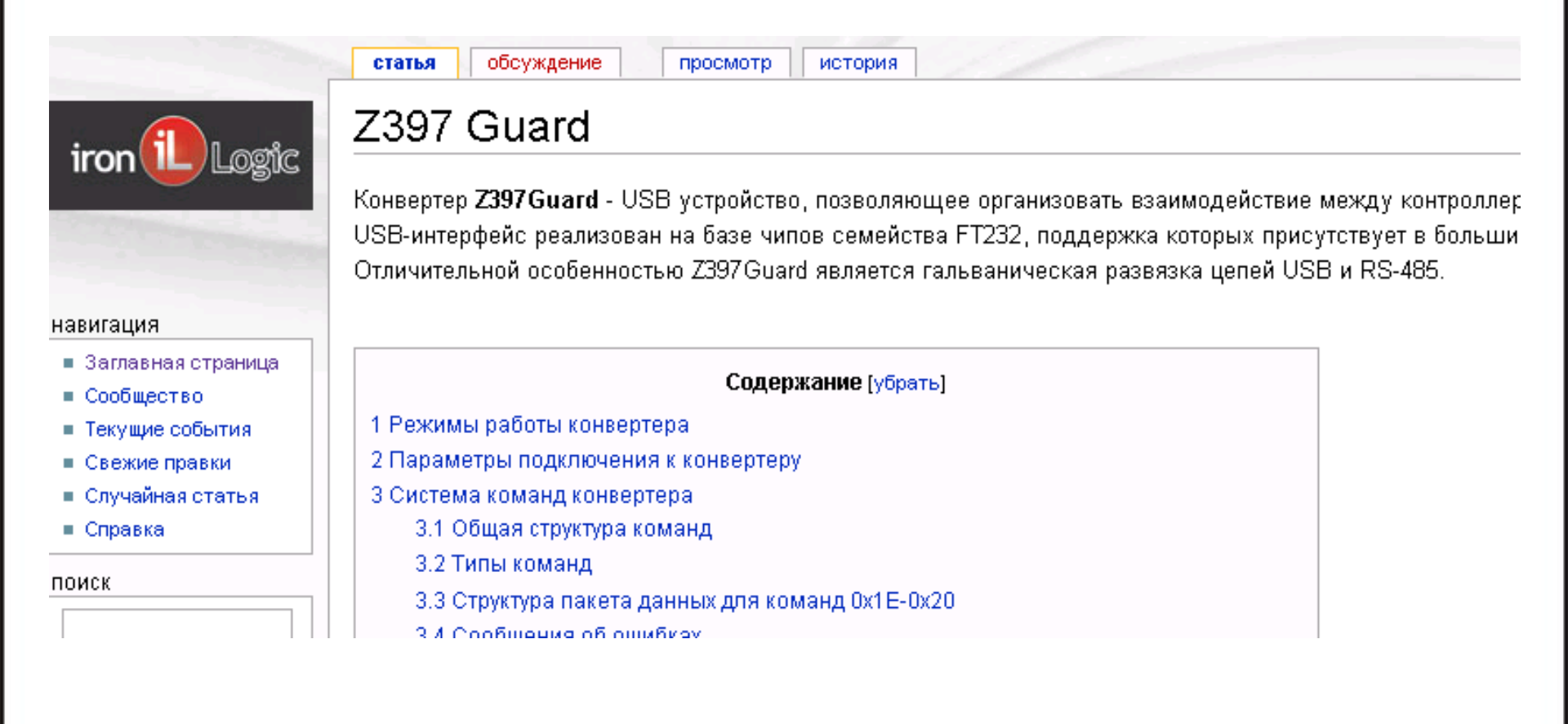

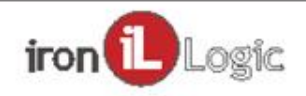

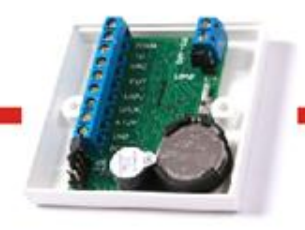

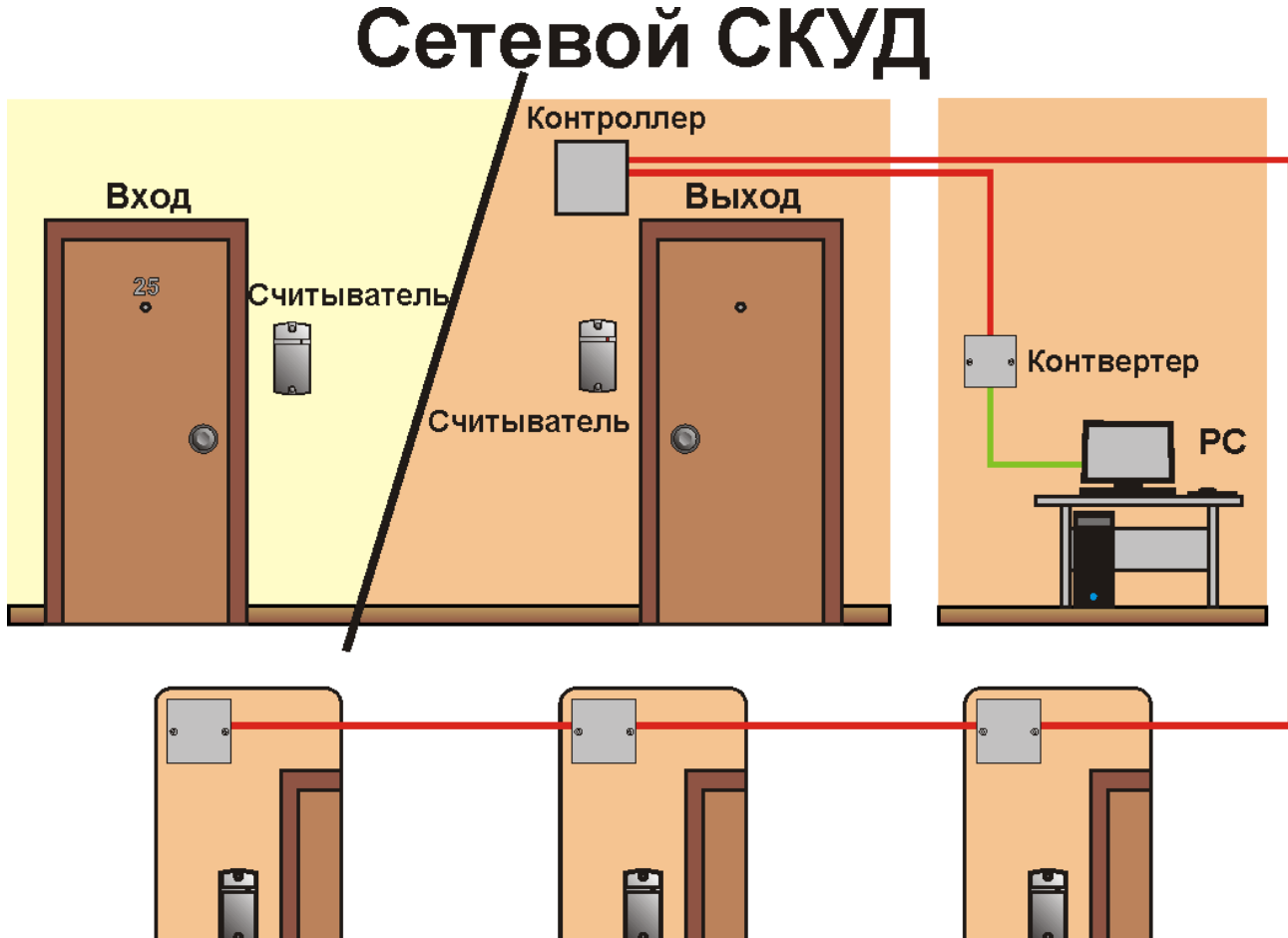

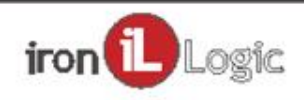

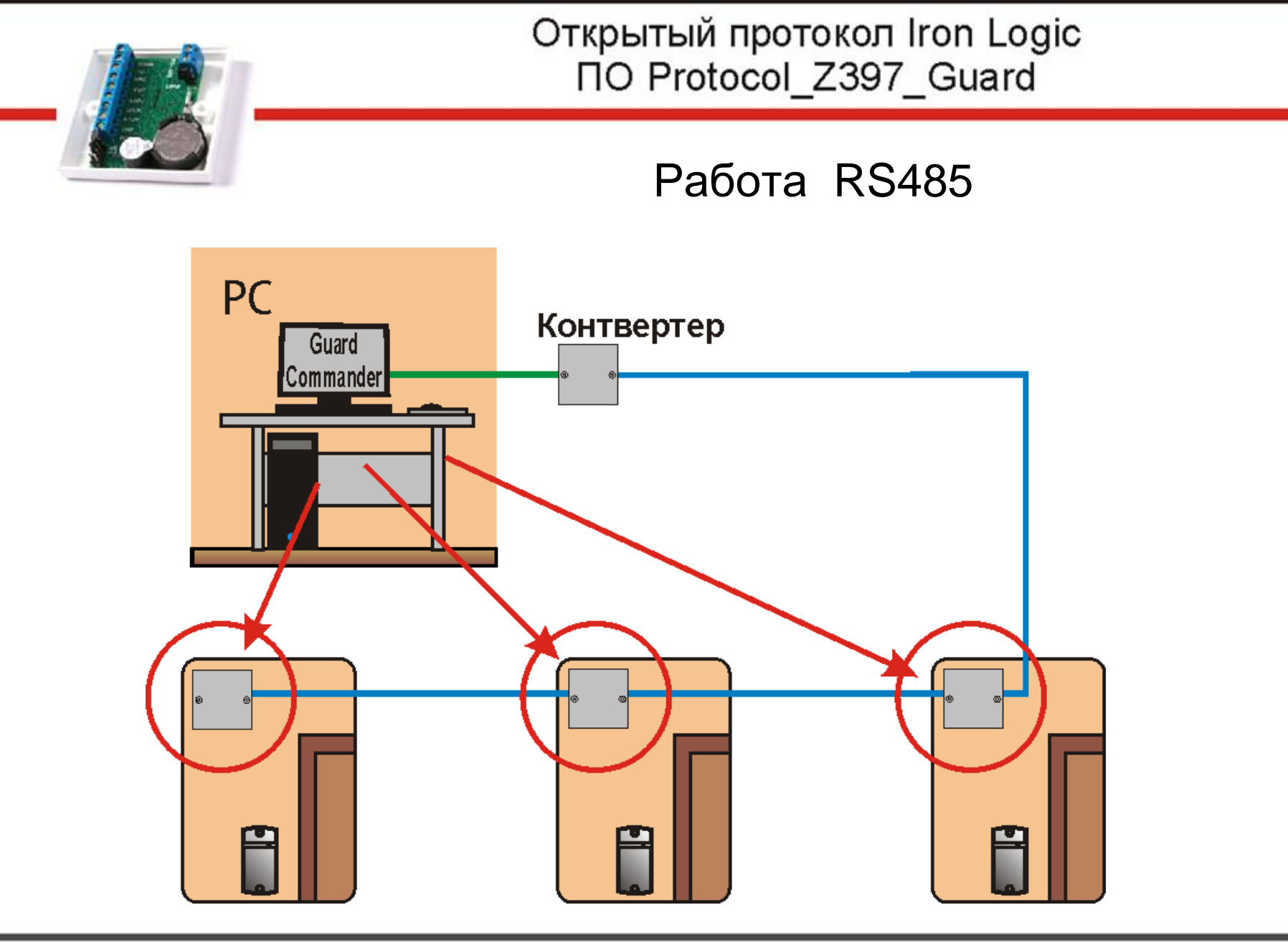

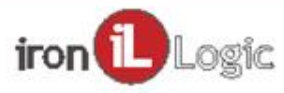

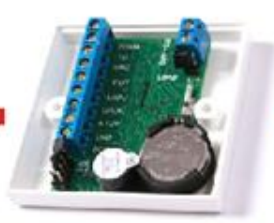

### Режимы работы конвертера

Normal (Режим 0) - режим простого конвертера RS-232 → RS-485. Никаких обработок пакетов данных не проводится. Конвертер автоматически определяет направление передачи данных.

Advanced (Режим 1) – режим взаимодействия с ПО. Конвертер учитывает заданные лицензионные ограничения, а также обеспечивает ПО дополнительными функциями взаимодействия, недоступными при работе в режиме Normal. Лицензионные ограничения касаются количества одновременно подключенных и обслуживаемых конвертером контроллеров, а также количество карт в системе.

**Test** (Режим 2) – режим тестирования. Конвертер управляется командами с терминала и позволяет обнаруживать подключенные контроллеры, настраивать их сетевые адреса, а также проверять настроенные параметры.

**Ассерt** (Режим 3) – режим, позволяющий быстро развернуть смонтированную сеть контроллеров. Конвертер сканирует контроллеры, и, обнаружив события, вызванные неизвестной картой, записывает номер карты в память контроллера, а также выдаёт дистанционную команду на открывание двери.

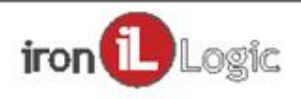

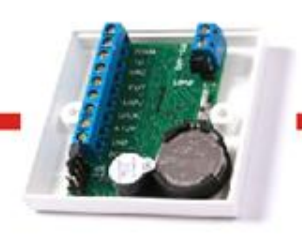

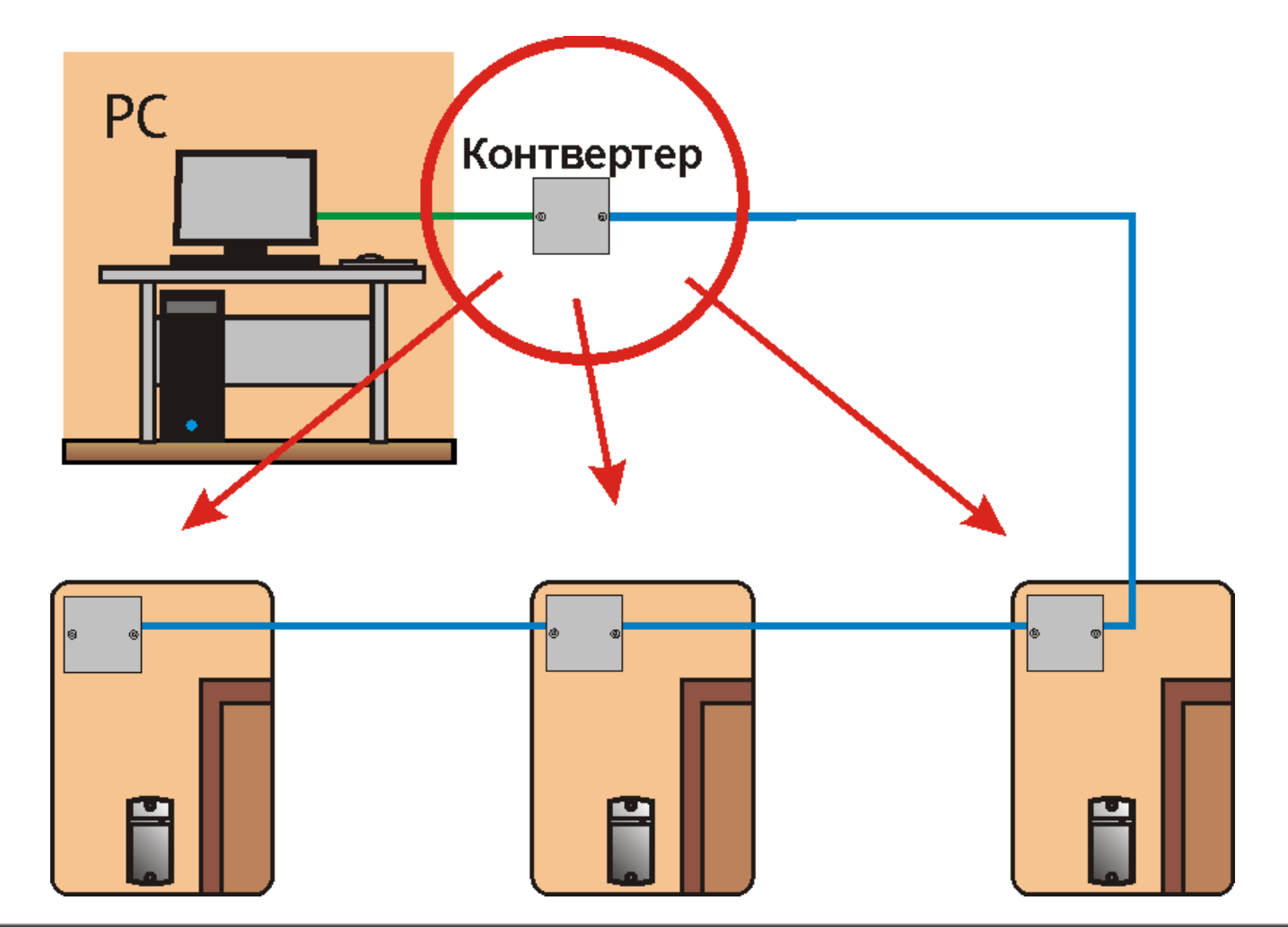

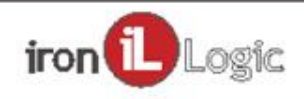

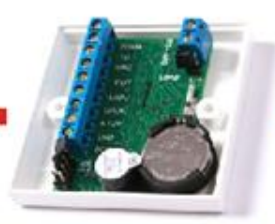

### Параметры подключения

Чип FT232 является реализацией протокола RS-232 по шине USB, со стороны ПО выглядит и управляется как виртуальный последовательный порт (/dev/ttyUSBx в Linux).

Скорость порта: 230400 бит/сек Размер слова: 8 байт Биты четности: нет Стоповые биты: 1 бит Управление потоком: нет

Кратко - 230400,8N1,none.

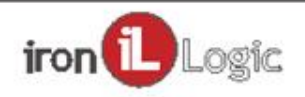

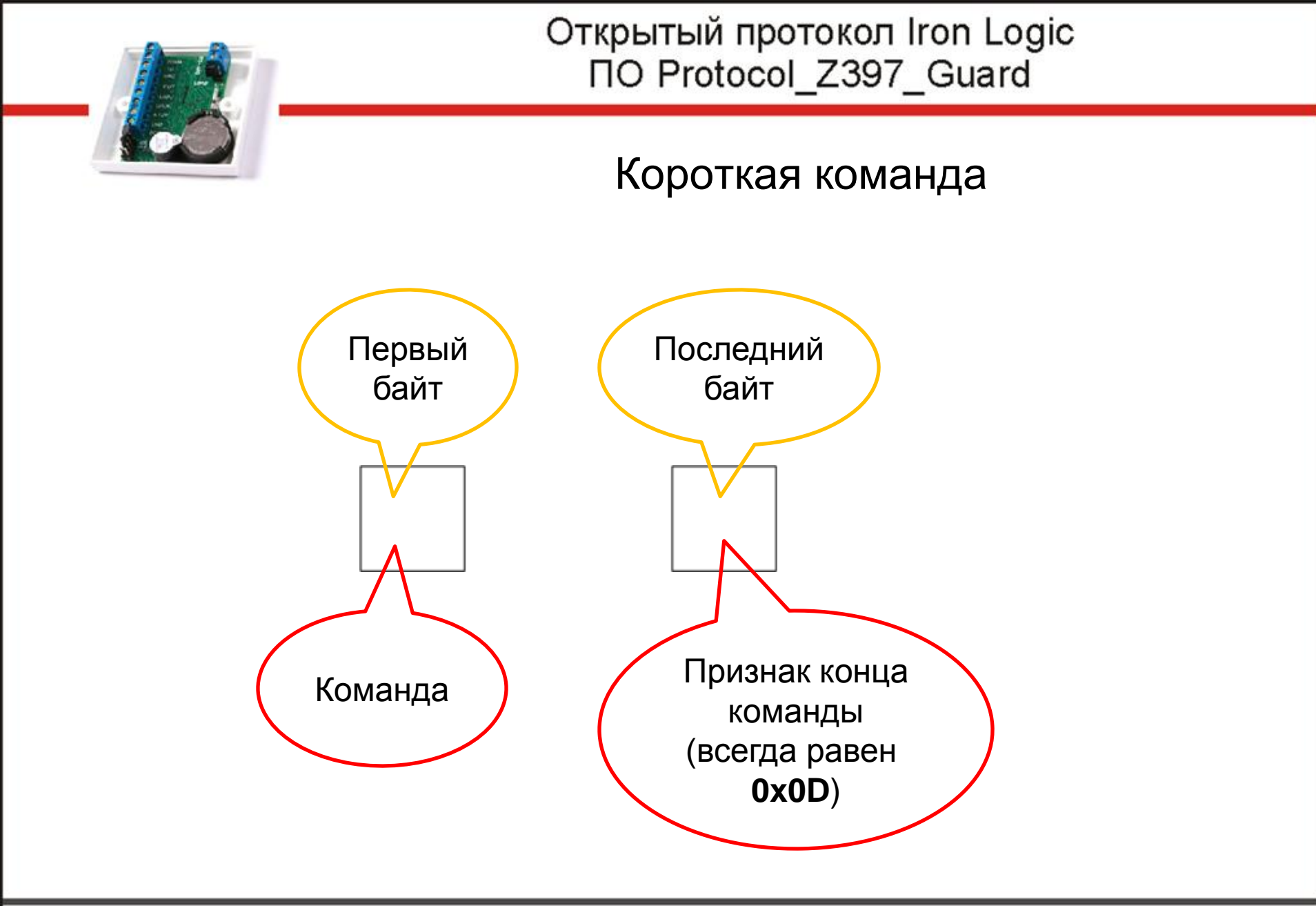

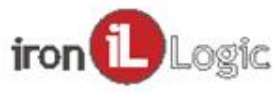

### Короткие команды

**0x69 0x0D** в терминале это символ i и Enter Получение полного описания конвертера.

OTBET

Z397-Guard converter S/N:00214 Pulsar Ltd. +7(812)703-77-65, +7(495)787-70-66 Copyright 2010 RF Enabled <u>http://www.ironlogic.ru</u> Version 3.3 build Oct 20 2011 17:22:41

Current mode - Advanced

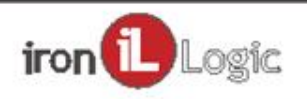

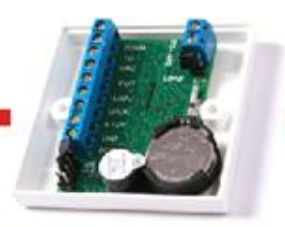

### Короткие команды

**0xC8 0x0D** в терминале это символ И и Enter Получение краткого (заводской номер и режим) описания конвертера.

OTBET

Z397-Guard S/N:00214,Mode:0

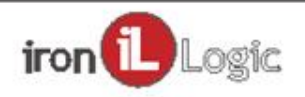

### Короткие команды

**0х4С 0х0D** в терминале это символ L и Enter Получение списка лицензий, установленных в конвертер. Для установленных лицензий будут выведены параметры ограничения (число контроллеров/число карт).

#### OTBET

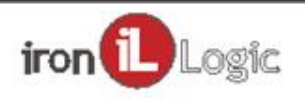

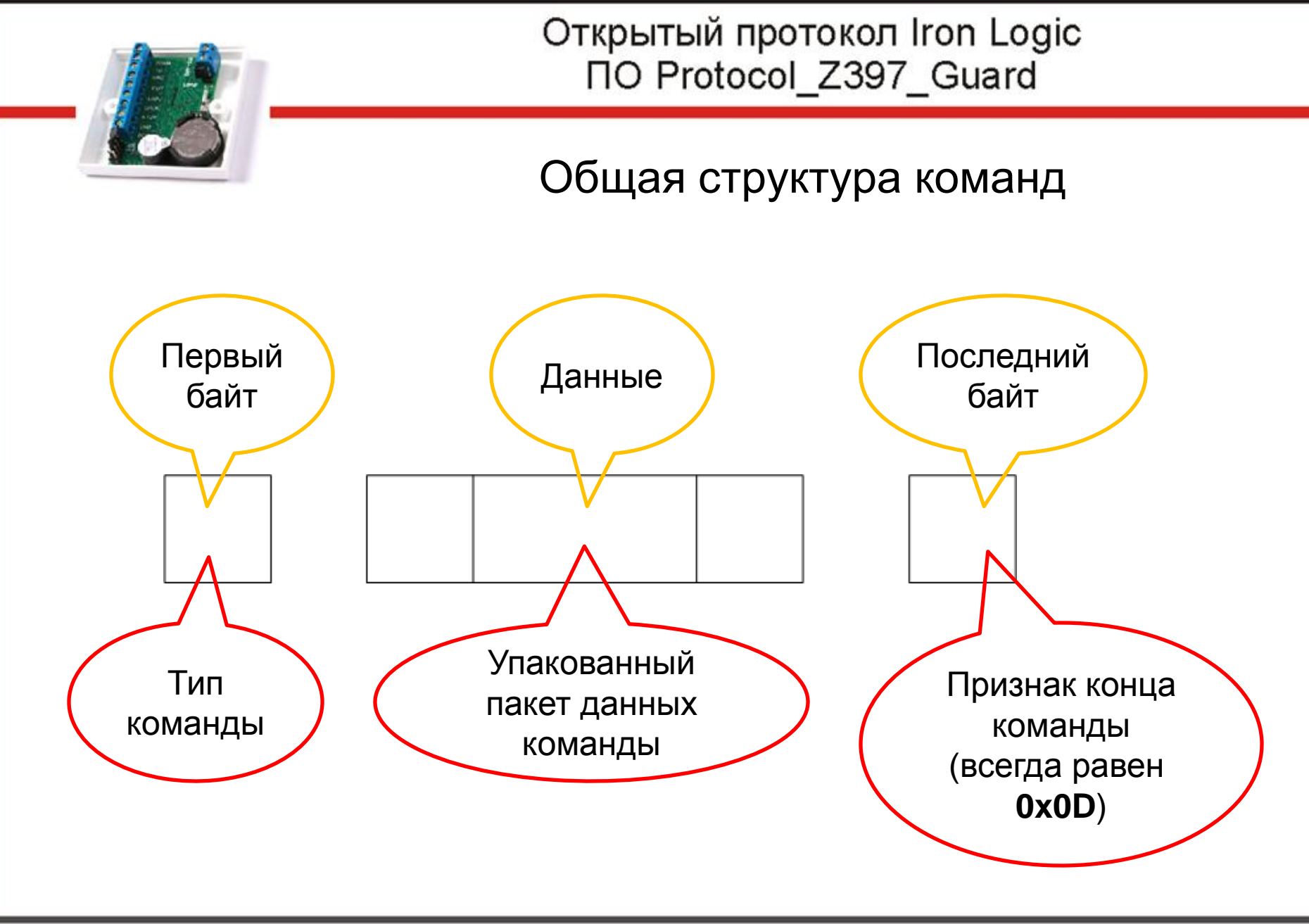

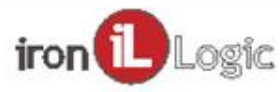

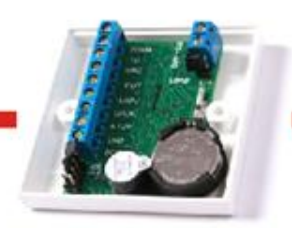

## Типы команд

- 0х1Е работа с лицензиями.
- 0x1F работа с контроллерами.
- 0х20 работа с конвертером.

Это первый байт

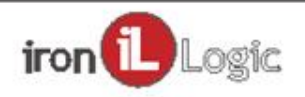

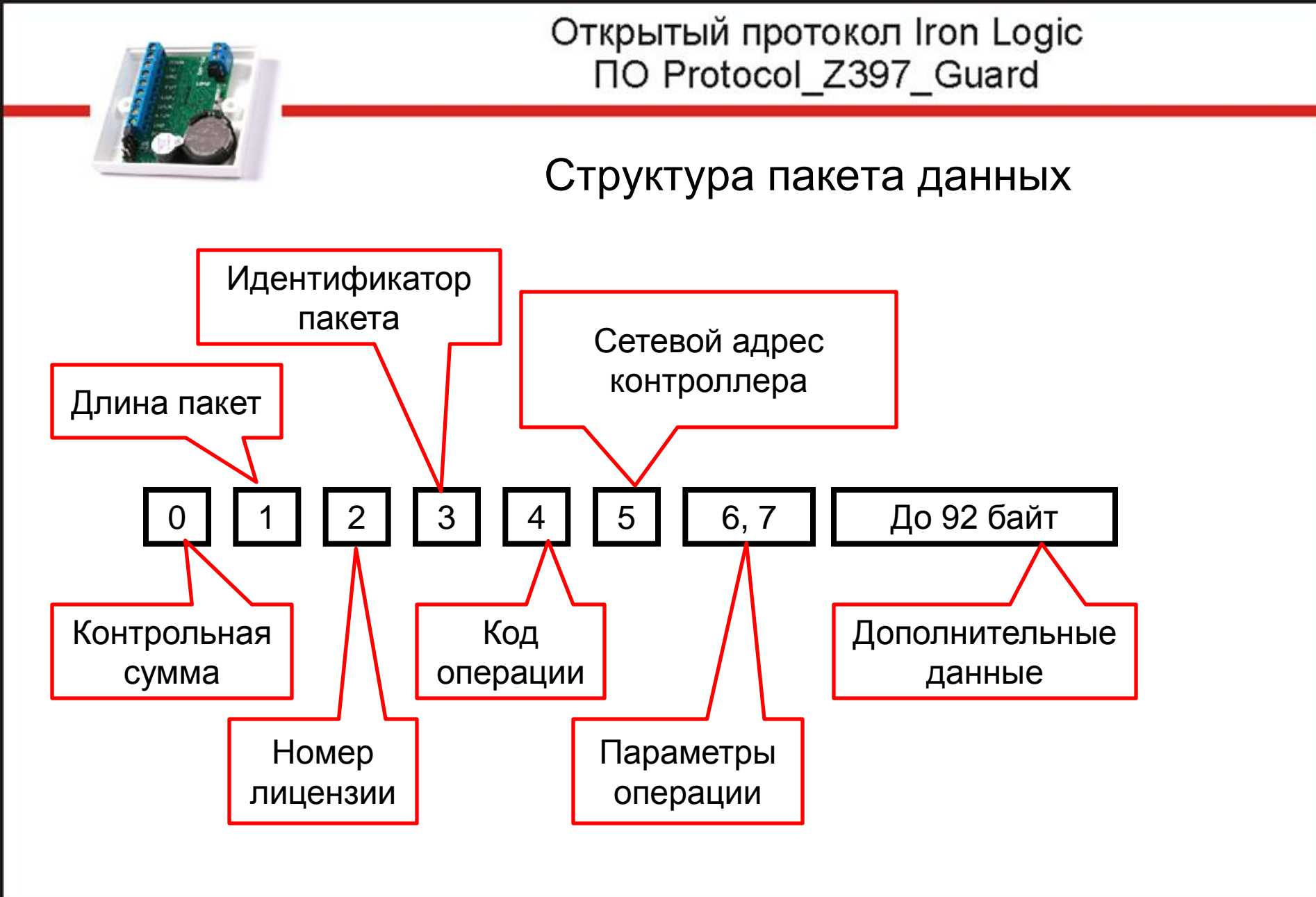

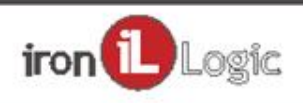

Упаковка команды

Размер неупакованного пакета всегда должен быть кратен 4 байтам

Перед передачей в конвертер пакет необходимо преобразовать в 5-и байтный вид.

При получении из конвертера необходимо сделать обратное преобразование.

Важно! Преобразования не симметричные!

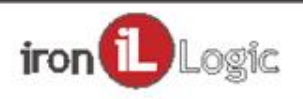

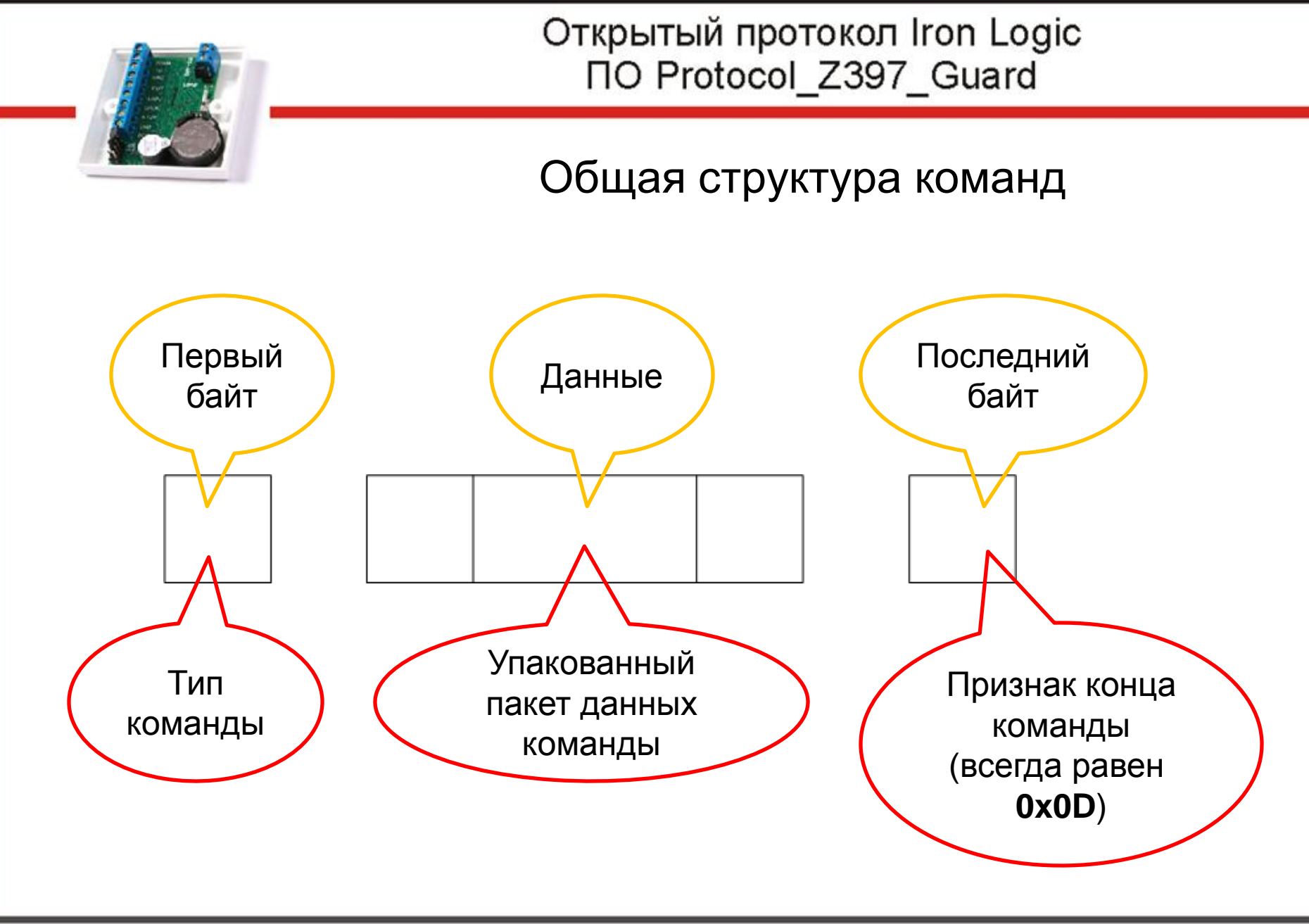

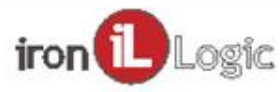

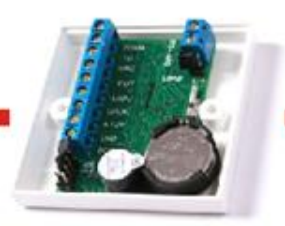

Инструмент для изучения протокола

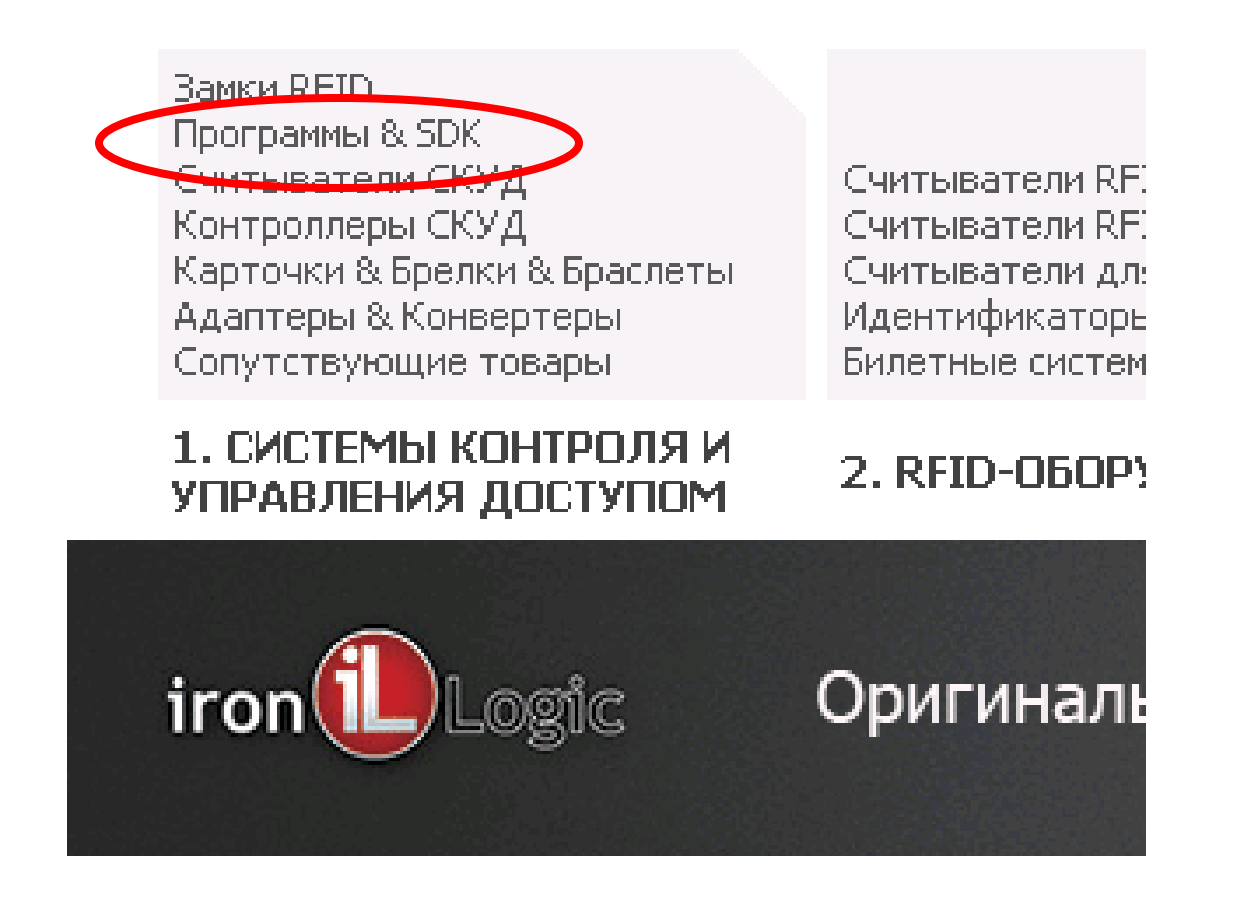

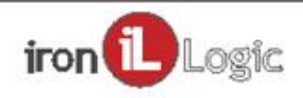

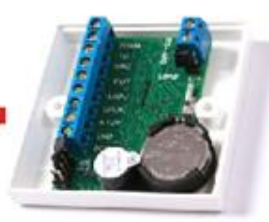

## Инструмент для изучения протокола

ПОДДЕРЖКА / Программа protokol\_Z397\_Guard

Наименование: ПО protokol\_2397\_Guard

#### 🖻 Основные характеристики:

- 🧕 Открыто и бесплатно
- 🧕 Реализует открытый протокол конвертера 2-397 Guard
- 🧕 Работает со всеми контролерами IronLogic в сети RS485

#### • Поддерживаемые операции:

Операции:

- 1. Получение списка контроллеров сети
- 2. Работа с памятью контроллера, чтение и запись
- а. Ключей
- b. событий (только чтение)
- с, временных зон
- d. параметров замка
- е, сетевого адреса
- f. названия
- 3. открытие двери
- Ограничения:
- 1. до 32 контроллеров
- 2. до 65535 ключей

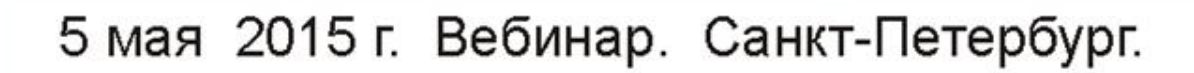

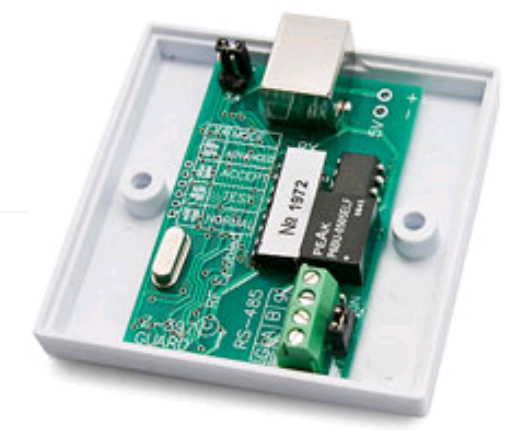

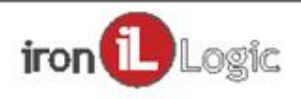

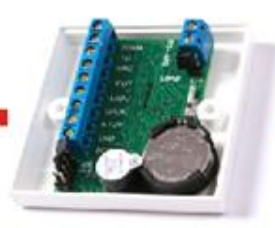

## Инструмент для изучения протокола

1. до 32 контроллеров 2. до 65535 ключей

#### 🗄 Сопутствующие товары:

#### 🖻 Инструкции/ Драйвера/ Программы/ Firmware :

| Тип                         | Описание                                                                                                    | Ссылка | Bepc            |
|-----------------------------|----------------------------------------------------------------------------------------------------|--------|-----------------|
| SoftWare                    | Учебная база данных Access «Protokol_Z397_Guard» содержит в себе<br>примеры и пояснения<br>для использования всех функций описанных в протоколе Z-397 Guard. |        | <b>2</b> 1.08.2 |
| Руководство<br>пользователя | Описание учебной базы данных Access «Protokol_Z397_Guard»<br>для использования всех функций описанных в протоколе Z-397 Guard.                               | PDF    | 21,08,2         |

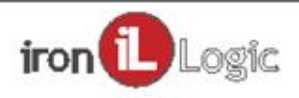

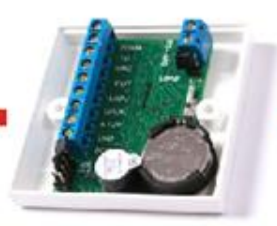

## Инструмент для изучения протокола

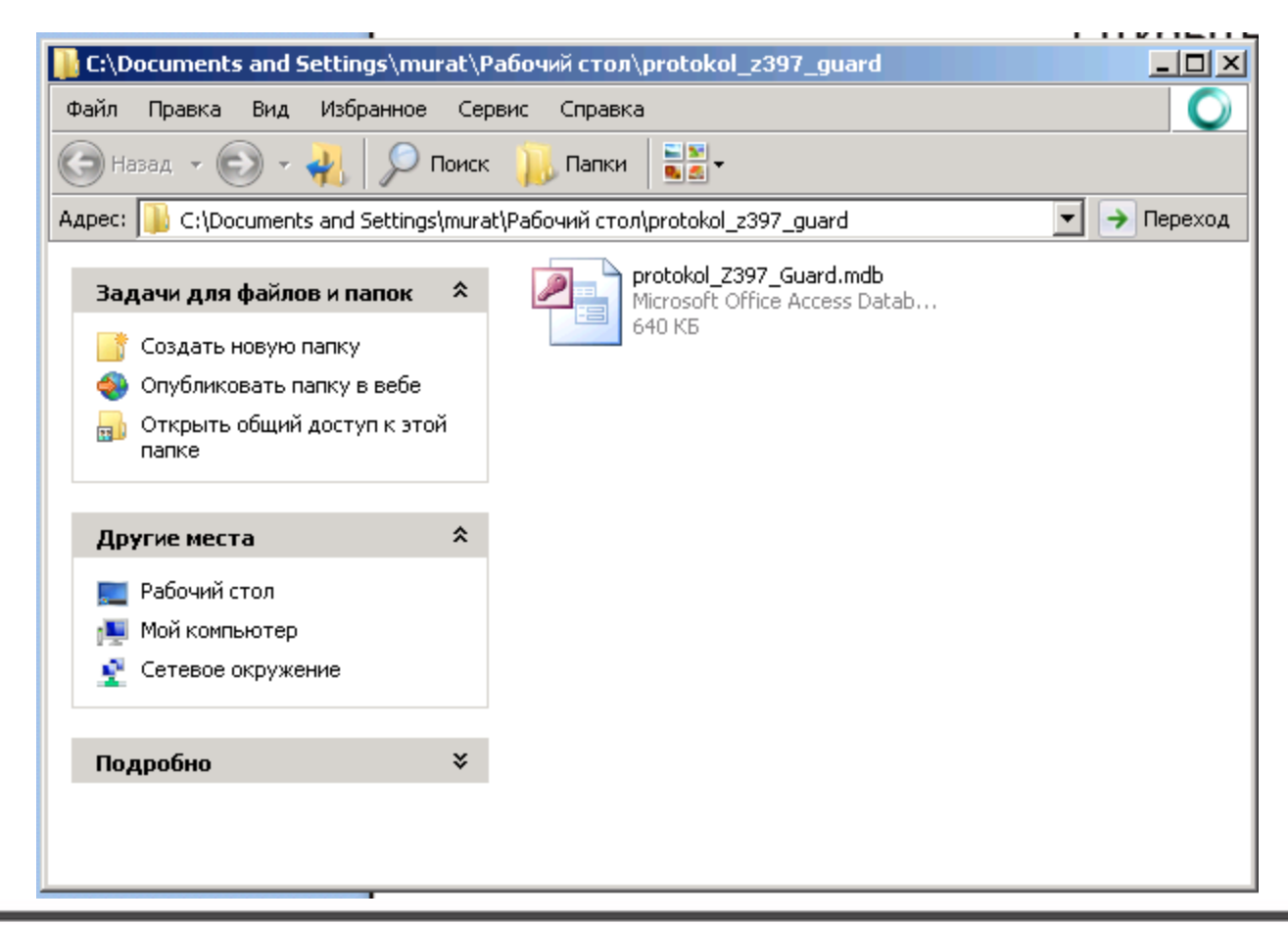

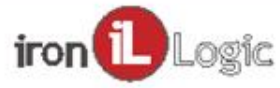

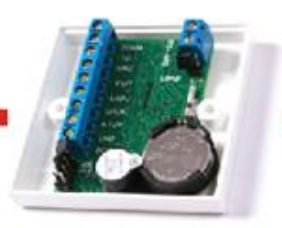

# ПОРЯДОК РАБОТЫ

- 1. На конвертере Z-397 Guard устанавливаем перемычку X4 «MODE" в положение "ADVANCED".
- 2. Подключаем конвертер к контроллеру (контроллерам), конвертер подключаем к компьютеру через разъем USB.
- 3. При необходимости устанавливаем драйвера.
- 4. Открываем базу protokol\_Z397\_Guard.mdb
- 5. Открываем форму Form1
- 6. Сообщение в форме «Конвертер подключен к порту \\,\COM..." говорит о готовности к работе.
- 7. При открытии формы база автоматически получает список подключенных контроллеров и синхронизирует время.
- 8. База готова к работе.

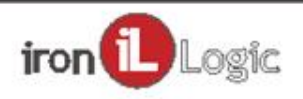

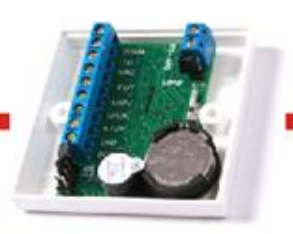

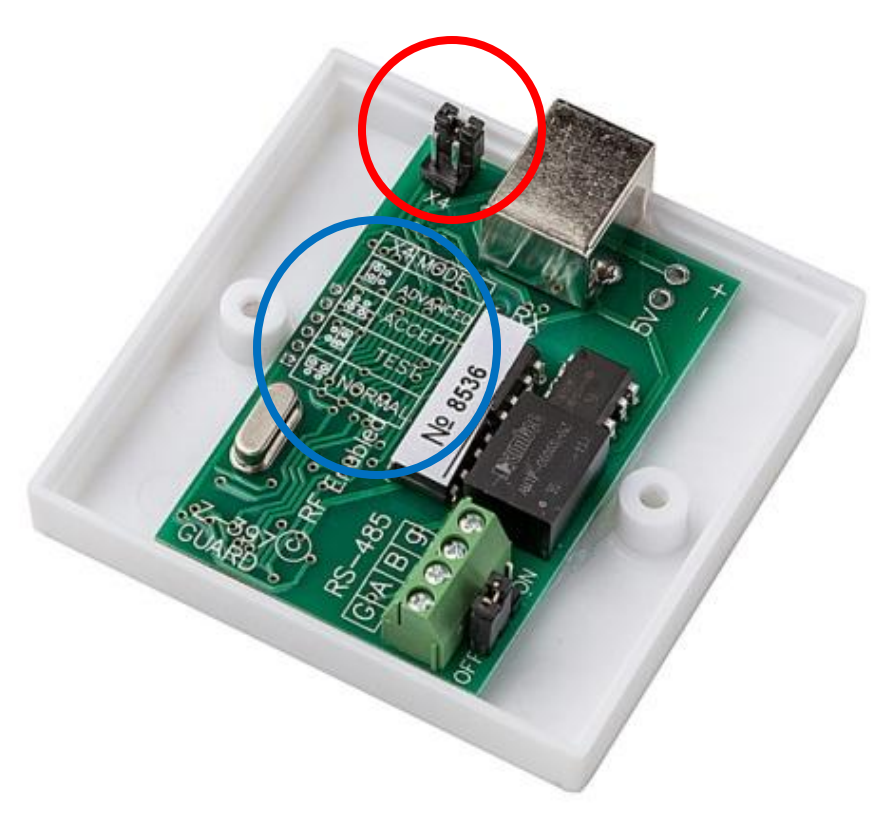

- устанавливаем перемычку X4 «MODE" в положение "ADVANCED".

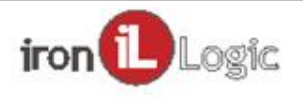

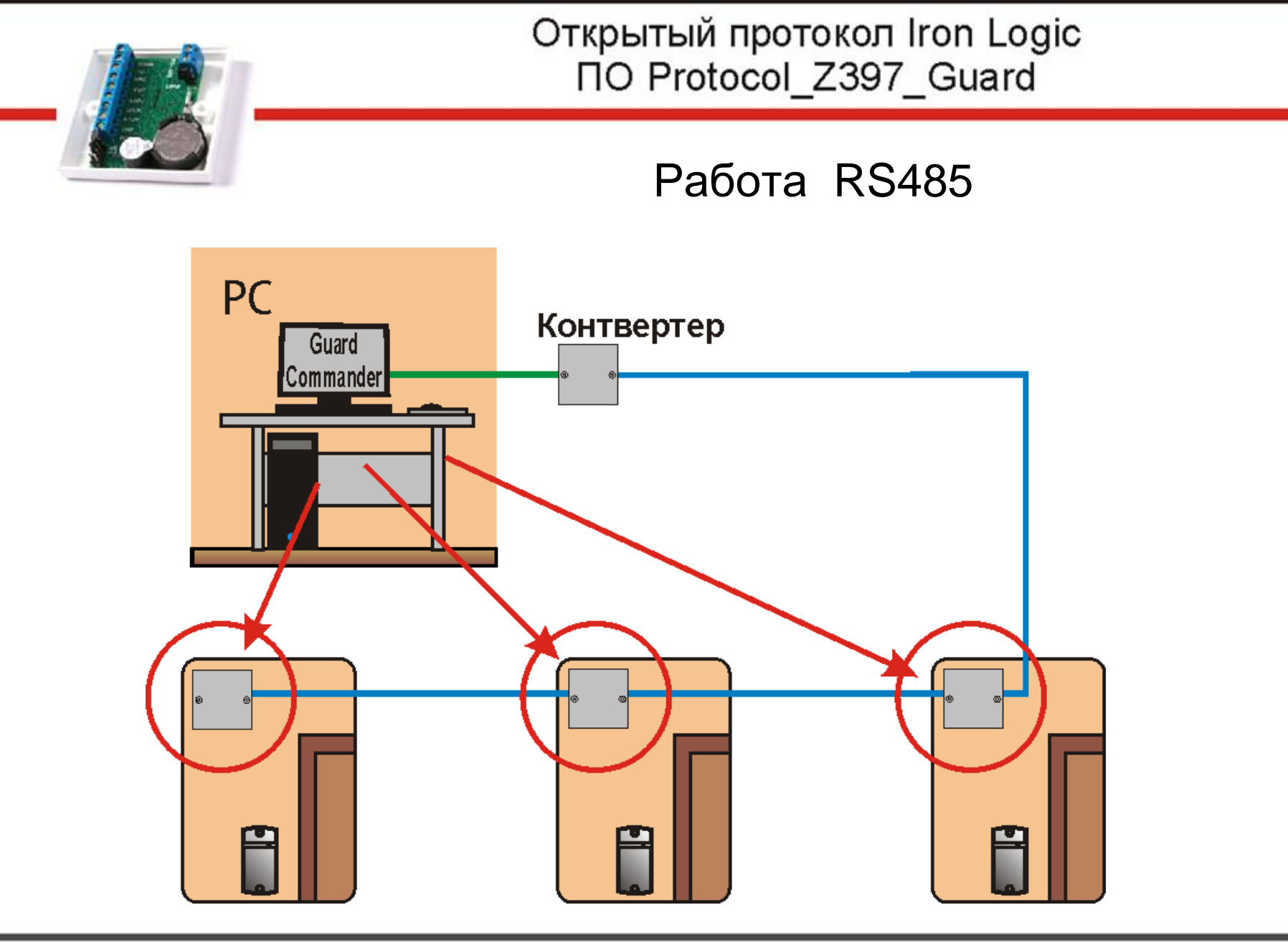

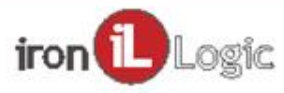

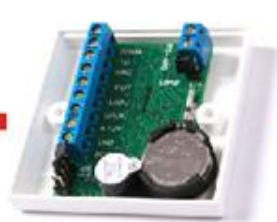

| -               |                                   |                                 |                             |                   |       |                    |                                                                                                    |                         |
|-----------------|-----------------------------------|---------------------------------|-----------------------------|-------------------|-------|--------------------|----------------------------------------------------------------------------------------------------|-------------------------|
|                 | J 17 - C                          | u → ) ∓                         |                             |                   |       |                    |                                                                                                    | Mi                      |
|                 | Главная                           | Создание                        | Внешние,                    | данные            | Pa6ot | га с базами данны: | < Contract of the second second secon |                         |
| Режим<br>Режимь | Вставити<br>вставити<br>Буфер обм | ж<br>Паралана<br>Исна           | К Ц Е                       | ▼<br>= =<br>• = • | *     | Текст RTF          | Обновить<br>все т                                                                                                    | 🛋 Соз<br>🚅 Соз<br>🗙 Уда |
| Все об          | ъекты Ассе                        | ISS                             |                             |                   |       |                    |                                                                                                    |                         |
| Таблицы         |                                   |                                 |                             | *                 |       |                    |                                                                                                    |                         |
| Запросы         |                                   |                                 |                             | *                 |       |                    |                                                                                                    |                         |
| Формы           | ы                                 |                                 |                             | *                 |       |                    |                                                                                                    |                         |
|                 | Form1                             |                                 |                             | Form              |       |                    |                                                                                                    |                         |
|                 | Дата создан<br>Дата измен         | іия: 15.03.20:<br>ения: 21.08.2 | 13 14:57:48<br>014 11:12:34 |                   |       |                    |                                                                                                    |                         |
|                 | сообщение                         |                                 |                             | Form              |       |                    |                                                                                                    |                         |
|                 | Дата создан<br>Дата измен         | іия: 15.03.20:<br>ения: 15.03.2 | 13 17:02:36<br>013 17:11:54 |                   |       |                    |                                                                                                    |                         |
| Модули          |                                   |                                 |                             | *                 |       |                    |                                                                                                    |                         |
|                 |                                   |                                 |                             |                   |       |                    |                                                                                                    |                         |

- Открываем базу protokol\_Z397\_Guard.mdb
- Открываем форму Form1

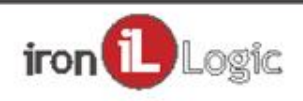

#### Открытый протокол Iron Logic **ПO Protocol Z397 Guard** == Form1 \_ 🗆 X $\Box$ Конвертер не найден. Подключите конвертер и повторите попытку подключения Считать лог событий Считать список карт Запись: 🖊 🔸 1 из 1 Ҡ Нет фильтра Поиск -B Form1 \_ 🗆 X ) $\Box$ установите перемычку в положение ADVANCED и повторите попытку подключения Считать список карт Считать лог событий Ҡ Нет фильтра Поиск Запись: 🖊 🔸 1 из 1 Image: Image: =8 Form1 $\square X$ Конвертер подключен к порту \\.\COM5 2 Считать лог событий Считать список карт Поиск Запись: 🖊 🔸 1 из 1 Image: A test in test in te 🗽 Нет фильтра

- Сообщение в форме «Конвертер подключен к порту \\,\COM..." говорит о готовности к работе.

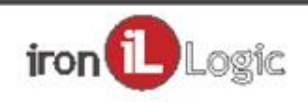

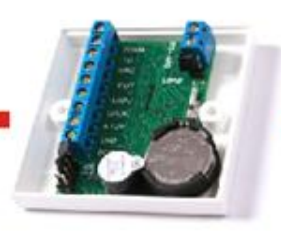

- При открытии формы база автоматически получает список подключенных контроллеров и синхронизирует время.
- База готова к работе.

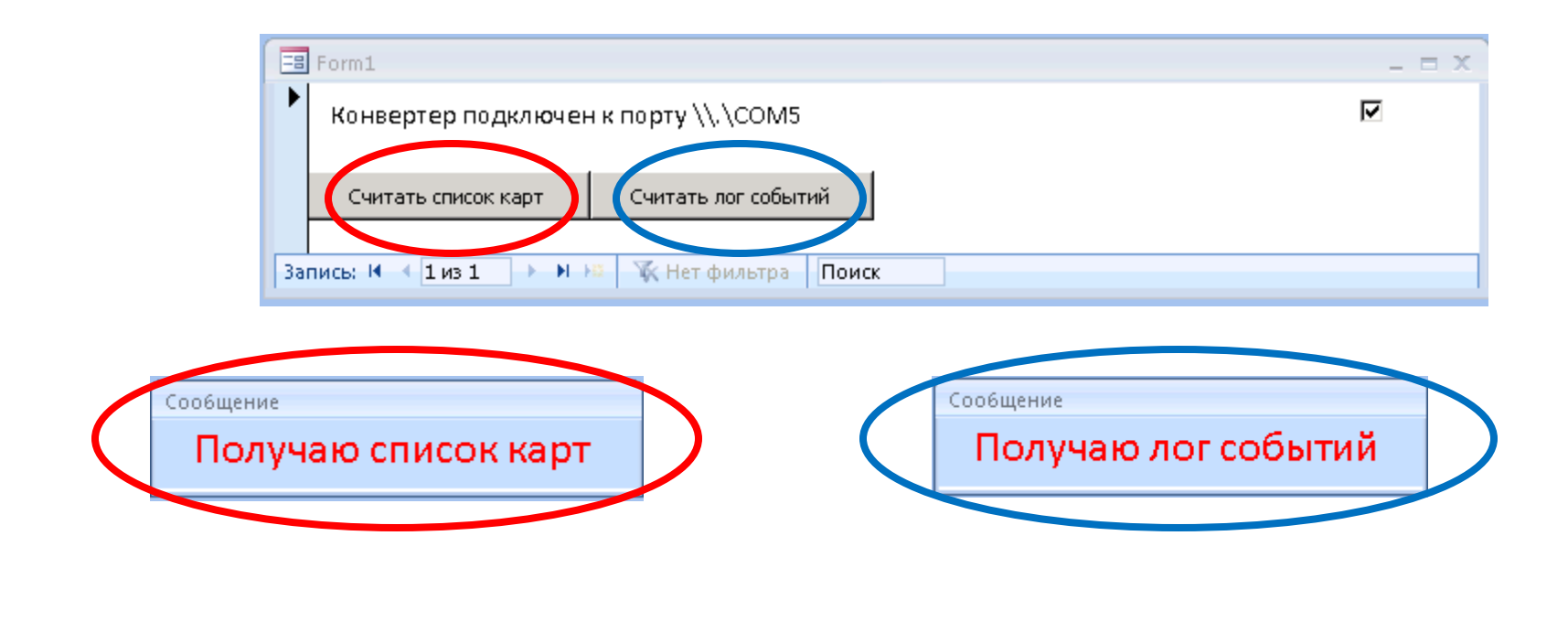

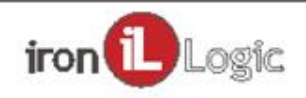

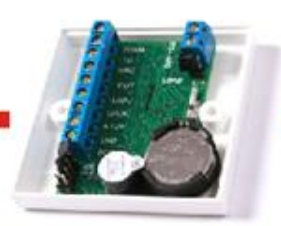

# СОМ-порт.

При подключении конвертера Z-397 Guard к компьютеру через разъем USB, автоматически создается виртуальный COM port. Далее, вся работа заключается в обмене данными, по данному COM порту.

Для работы с СОМ портом используются функции Win API:

CreateFile и CloseHandle - для открытия и закрытия порта

SetCommTimeouts и SetCommState - для настройки параметров порта

ReadFile и WriteFile - для чтения и записи информации.

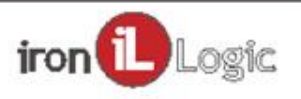

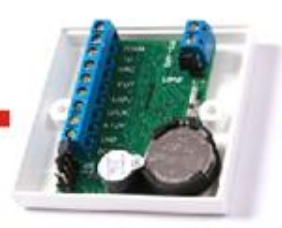

# СОМ-порт.

Поиск порта.

По очереди пробуем открыть порты с 1 по 256. Если открывается то пробуем получить информацию об устройстве (отправляем символ И). Если это конвертер и он в режиме **Advanced** то на этом поиск останавливается.

Открытие порта сопровождается получением указателя (Handle). Этот указатель постоянно используется при работе с портом.

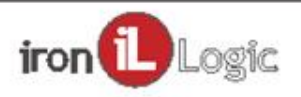

# Модуль Komand

**Komand** – Содержит объявления всех глобальных типов и переменных, объявления ссылок на внешние функции Win API, функции открытия и работы с СОМ портом и все команды описанные в протоколе.

Функции Win API SetCommTimeouts () 'задать параметры тайм аута SetCommState() 'задать параметры ком порта CreateFile () 'открыть файл/порт ReadFile () 'читать файл/порт WriteFile () 'писать в файл/порт CloseHandle() 'закрытие файла/порта

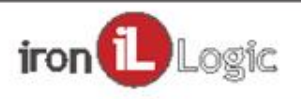

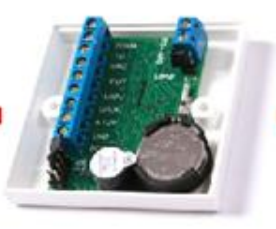

## Модуль Komand

- Main() 'находим и открываем СОМ порт
- pLes() 'Чтение данных из порта
- sriebe() 'пишем в порт

Базовые функции protokol\_Z397\_Guard.mdb **орКопv()** 'получаем описание конвертера SpLic() 'Получаем список установленных лицензий **InstLic()** 'установка лицензии 32\*65536 ActLic() 'активация лицензии FindKontr() 'поиск подключенных контроллеров **DetalKontr()** 'получение подробной информации о контроллерах ReadM() чтение памяти контроллера WriteM() запись в память контроллера **OpenDoor()** 'открытие двери AdrPoSN(vh As Byte, vh1 As Byte) 'получение сетевого адреса по серийному номеру

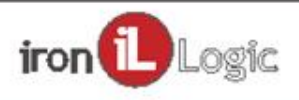

# НАЧАЛО РАБОТЫ

-Находим и открываем СОМ порт

- Получаем список установленных лицензий Если необходимо (1 раз за все время использования конвертера) то устанавливаем лицензию. 32\*65536

-Активируем лицензию перед каждой новой сессией работы с конвертером.

- -Выполняем поиск подключенных контроллеров
- Получаем подробную информации о контроллерах

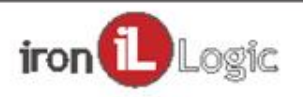

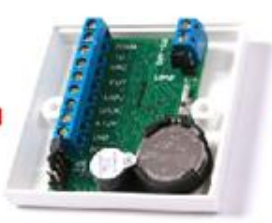

# ПОИСК КОНТРОЛЛЕРОВ

Это обязательная операция перед началом работы с контроллером. Так как с контроллером может быть потеряна связь, по разным причинам и его сетевой адрес его может изменится.

Информация о сетевых адресах занятых контроллерами это битовая маской размером 13 байт, в которой 1 показывает наличие контроллера с данным адресом, а 0 - его отсутствие.

Поиск конкретного контроллера рекомендуется производить по его серийному номеру.

Выводы: Используется 13\*8=104 сетевых адреса, со 2 по 105. Конвертер сам переназначает сетевые адреса контроллерам.

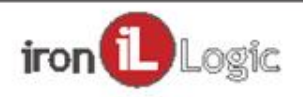

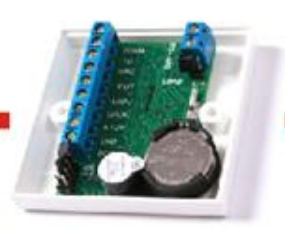

# ИНФОРМАЦИЯ О КОНТРОЛЛЕРЕ

Запрос детальной информации о контроллере производится по его сетевому адресу.

В ответ получаем:

- 1. Его заводской номер
- 2. Тип контроллера
- 3. Размер памяти
- 4. Карты кодируются по стандарту Wiegand Да/Нет
- 5. Есть новые события Да/Нет
- 6. Версия ПО контроллера

Указана не вся информация

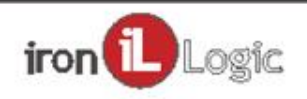

# СТРУКТУРА ПАМЯТИ КОНТРОЛЛЕРА

#### БЛОК КАРТ

•Настройки замка

•Настройки временных зон

•Адрес первой записи последней свободной области списка карт

•Записи о картах по 8 байт

БЛОК СОБЫТИЙ

Записи о событиях по 8 байт

БЛОК УПРАВЛЕНИЯ

•Текущее время (Обязательно!!! Указать день недели)

•Адрес, указывающий на ячейку в которую будет произведена запись нового события.

•Адрес, указывающий на ячейку из которой нужно будет читать новое событие

•Буфер кода последнего поднесенного ключа (номер неизвестной карты)

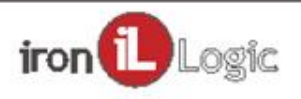

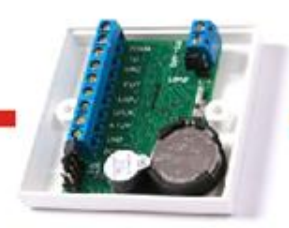

# СТРУКТУРА ЗАПИСИ О КАРТЕ

8 байт на каждую карту

•Номер карты

•Тип карты (обычная, мастер, блокирующая)

•Короткий номер Да/Нет (кодируются по стандарту Wiegand)

•Список разрешенных временных зон

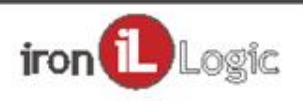

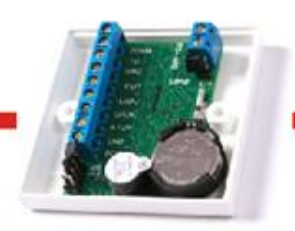

# СТРУКТУРА ЗАПИСИ О СОБЫТИИ

8 байт на каждое событие

•Код события •Адрес ячейки, которая содержит номер карты, вызвавшей событие

•Дата и время события (без указания года)

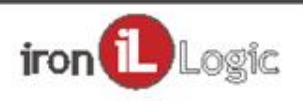

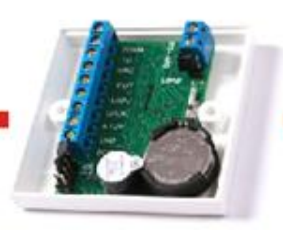

# ОСНОВНАЯ РАБОТА

-Активируем лицензию конвертера

-Выполняем поиск подключенных контроллеров

- -Получаем подробную информации о контроллерах
- Получаем данные из блока управления
- -Проверяем / корректируем время контроллера
- -Получаем лог новых событий
- Синхронизируем базу ключей
- -Если необходимо, то выдаем команды управления

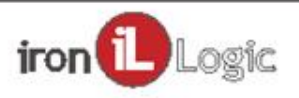

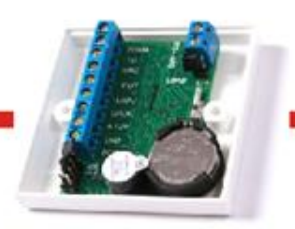

## Можно переходить к работе с базой

# Protocol\_Z397\_Guard

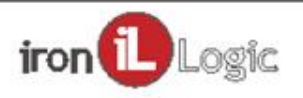